## Versati III hőszivattyú vezérlése a GREE+ applikációval

Használati útmutató:

1. Töltse le a GREE+ nevű alkalmazást, majd telepítse.

2. Indítsa el az alkalmazást, és adja meg a szükséges engedélyeket.

3. Jelentkezzen be már meglévő fiókjával, Facebook profiljával, vagy hozzon létre egy új fiókot. Válassza az európai szervert. (Csak megengedett karaktereket használjon a regisztrációnál!)

4. Nyomja meg a jobb felső sarokban lévő "+" gombot, utána válassza ki a "Versati" ikont.

5. Állítsa alaphelyzetbe a berendezés Wi-Fi modulját.

Alaphelyzetbe állítás: A hőszivattyú érintős kezelőegységén nyomja meg a "Function" gombot,

majd lapozzon a "Wi-Fi reset" beállításig, és a gomb segítségével állítsa alaphelyzetbe a Wi-Fi modult.

6. Adja meg az otthoni router kapcsolódási adatait. (A Wi-Fi egység csak 2.4 Ghz-es hálózaton működik!)

7. Az "Eszköz keresése" megnyomása után várjon, amíg a kapcsolat automatikusan létrejön. A keresés indítása és a Wi-Fi modul alaphelyzetbe állítása között ne teljen el több, mint 2 perc, különben a keresés sikertelen lesz (Ha a keresés sikertelen, további segítségért keresse fel a https://greemagyarorszag.hu/gree-mobil-applikacio-gy-i-k/ honlapot

8. Sikeres kapcsolat esetén nyomja meg az "OK" gombot, fogadja el a frissítést és a plugin letöltését.

9. Néhány másodperc után megjelenik a hőszivattyú, ezután vezérelje bárhonnan a berendezést

interneten keresztül. A hőszivattyú vezérlése több telefonnal:

1. Töltse le a GREE+ nevü alkalmazást, majd telepítse az összes okostelefonra, amelyekkel irányítani szeretné majd a hőszivattyút.

2. Indítsa el az alkalmazást, és adja meg a szükséges engedélyeket.

3. Hozzon létre minden telefonon egy külön-külön regisztrált fiókot, majd jelentkezzen be az összes családtag a saját telefonján a saját fiókjába.

4. A főfiókhoz adja hozzá a hőszivattyút a fenti 4-es ponttól leírtak szerint. (Csak egyszer és egy fiókhoz lehet hozzá adni!)

5. A főfiókban kattintson a bal felső sarokban lévő kis emberi fejre, majd válassza ki az "Otthonszervezést".

6. Az alsó "+" gombbal létrehozhat egy új csoportot, vagy kattintson a meglévő "My Home" feliratra.

7. Kattintson a "Meghívni egy családtagot" feliratra, majd az OK gombra.

8. Adja meg egyenként a többi regisztrált családtag nevét vagy e-mail címét.

9. A meghívott családtag GREE+ alkalmazásába érkezik egy meghívás, aminek elfogadása után már a másik telefonon is megjelenik a hőszivattyú, és teljes értékűen irányítható lesz.

Letölthető Android alkalmazás: https://play.google.com/store/apps/details?id=com.gree.greeplus&hl=hu

Letölthető Apple alkalmazás: https://itunes.apple.com/us/app/gree/id1167857672?mt=8